To receive email notifications of your voicemails in email do the following:

Open a browser and go to: vmail.its.ms.gov

You should now see this screen:

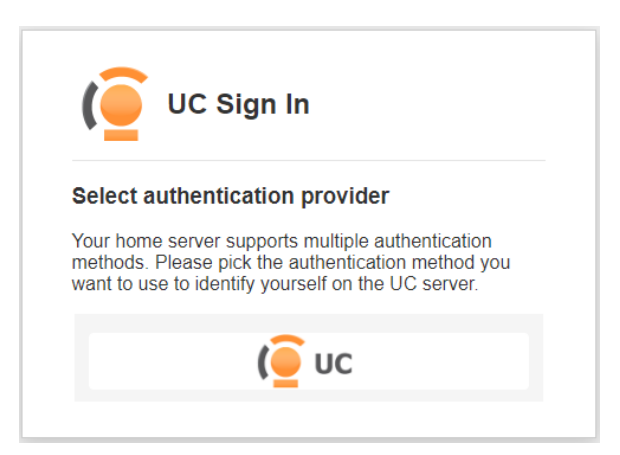

Click on the button labeled "UC" then you'll see the screen below:

| Please provide a<br>or mailbox numb | ssigned user na | me or mailbox nun |              |
|-------------------------------------|-----------------|-------------------|--------------|
| or 1000@1)                          | er with company | information (e.g. | nber<br>1000 |
| User name:                          |                 |                   |              |
| Password:                           |                 |                   |              |

Login with your "User Name" which is your phone number and the "Password" is the password you previously changed when first signing into this website.

Click on the "Message Forwarding" option in the "Messaging" block:

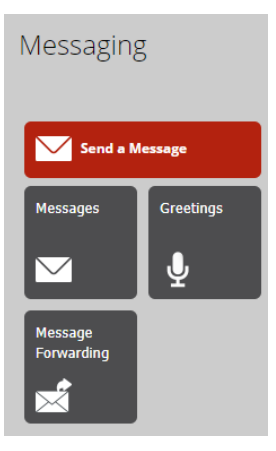

You will see the following screen:

|                            |                 | ×            |
|----------------------------|-----------------|--------------|
| Message Forwarding         |                 |              |
| Add new forwarding address | C Options Close |              |
| D Address                  |                 | Forward Type |

Check to make sure you do not have a listing for forwarding your voicemail to email under the "Address" and "Forward Type" header.

If you choose to add the forward to email option then click on the button "Add new forwarding address" and the following screen will display:

|                                                                                                    | × |
|----------------------------------------------------------------------------------------------------|---|
| Messaging » Message Forwarding Address                                                                                                    |   |
| Save and Close                                                                                                    |   |
| Disable                                                                                                    |   |
| Send to specified destination                                                                                                    |   |
| 8./ B                                                                                                    |   |
| If using Unified Messaging, e-mail address entered cannot be the same as<br>Corporate e-mail.<br>Oprint to server's default printer<br>Oprint to fax |   |
| Forward Type: Relay 🗸                                                                                                    |   |
| Message Type:  Email  Fax  Voice  Missed Calls                                                                                                    |   |
| Voice Format: MPEG-1 Audio Layer 3 (MP3) 🗸                                                                                                    |   |
| Fax Format: TIFF 🗸                                                                                                    |   |
| After:<br>include attachment(s)                                                                                                    |   |
|                                                                                                    | _ |

Type your email address in the "send to specified destination" field. Click on the checkbox labeled "Voice" in the "Message Type" section and click the "include attachment(s)" checkbox at the bottom.

Click the "Save and Close" button at the top.

You should now receive an email notification with any new voicemail and that voicemail should be attached to the email.